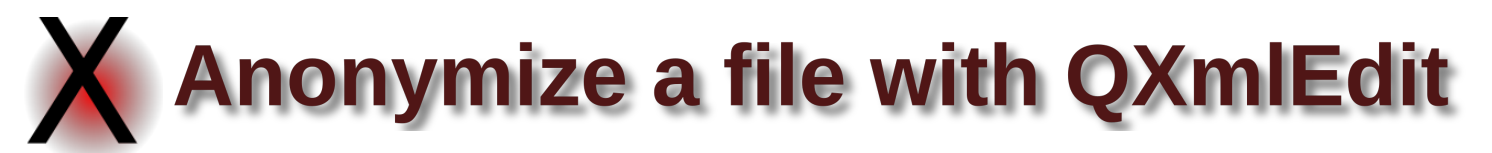

An XML data file can be anonymized selectively by creating a profile, then applying it to a file of any dimension.

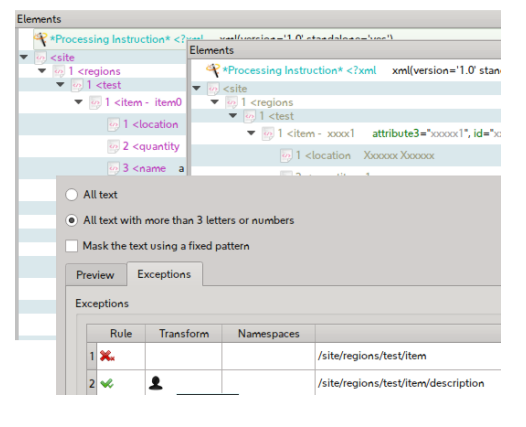

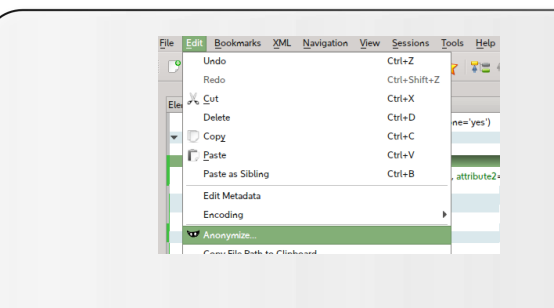

**1** - Create the profile

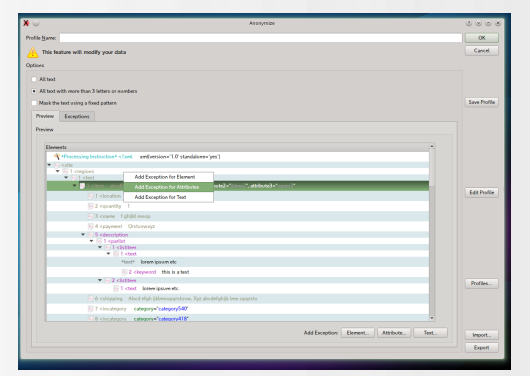

## 1 - Create a profile

Add exceptions for elements, attributes and text and observe live the result on the data present in the editor. The anonymized data are painted in dim colors.

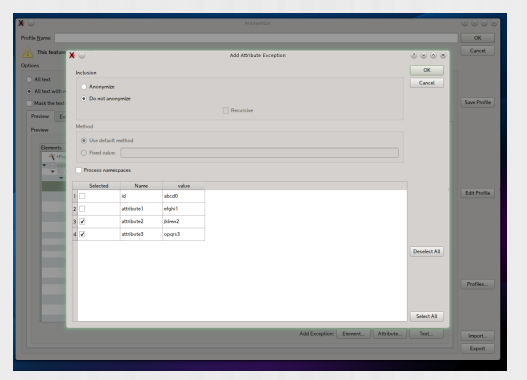

## **2 – Select the attributes**

Select the item and use the context menu to add exceptions; even a single attribute from an element can be selected.

| 6     |            |                   |                  | Ananymiae                                    | 000          |
|-------|------------|-------------------|------------------|----------------------------------------------|--------------|
| die N | are        |                   |                  |                                              | ОК           |
| 1     | Ns featur  | re will modify:   | your data        |                                              | Cancel       |
| tions |            |                   |                  |                                              |              |
| O AL  | test       |                   |                  |                                              |              |
| • A1  | test with  | more than 3 let   | ters or eardbers |                                              |              |
| Ma    | nk the ten | t using a fixed p | outhern          |                                              | Save Profile |
| Prev  | iew t      | Sceptions         |                  |                                              |              |
| Exce  | stices     |                   |                  |                                              |              |
|       | Rule       | Transform         | Use Namespaces   | Path                                         |              |
| 1     | ж.         |                   |                  | /site/epions/test/item/description           |              |
| 2     | ×          |                   |                  | /Lite/begione/best/then/incategory/@category |              |
| 3     | ×          |                   |                  | /stalegiona/test/teen/lpatt/bits2            |              |
| 4     | ×          |                   |                  | /skoliste/webite/webite/                     | Edit Profile |
| 5     | *          | 1                 |                  | (Iterfanionshet)terfanigeletit)              |              |
| 6     | ×          | = ****            |                  | (helegion/het/ten/name/het()                 |              |
| 7     | ×          | = x000X           |                  | (stelepions/test/item/nametest)              |              |
|       |            |                   |                  |                                              |              |
|       |            |                   |                  |                                              |              |
|       |            |                   |                  |                                              |              |
|       |            |                   |                  |                                              | Profiles     |
|       |            |                   |                  |                                              |              |
|       |            |                   |                  |                                              |              |
|       |            |                   |                  |                                              |              |
|       | Delete     |                   |                  |                                              | Import.      |
|       |            |                   |                  |                                              | Export       |
|       |            |                   |                  |                                              | _            |

#### 3 – Review the exceptions

In the list view you can delete unwanted exceptions. There is an import/export feature in CSV format.

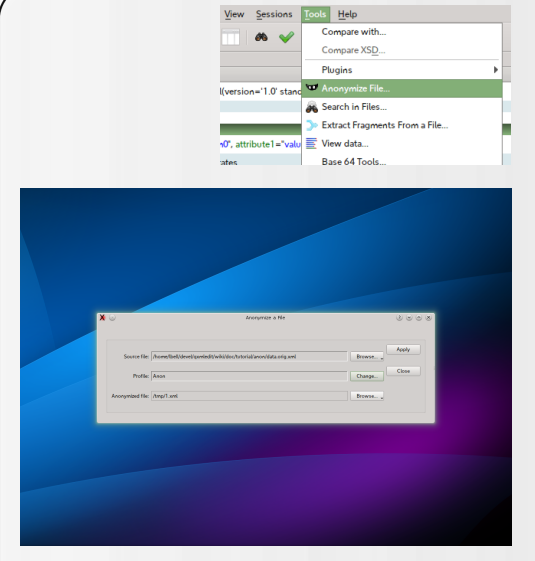

1 - Select input and output

Select the file to be anonymized and where the anonymized file will be written.

# 2 - Anonymize a file

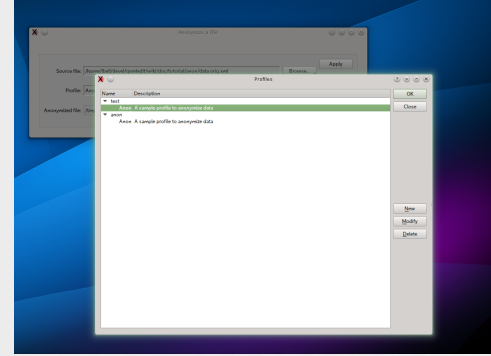

# 2 - Select a profile

The profile (created in the previous phase) describes how the anonymization is applied to the data.

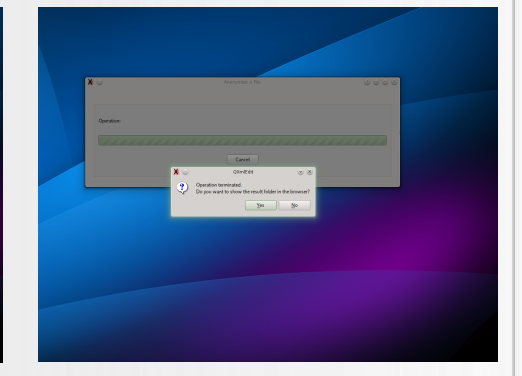

**3 - Start the operation** At the end of the operation the destination folder will be shown.